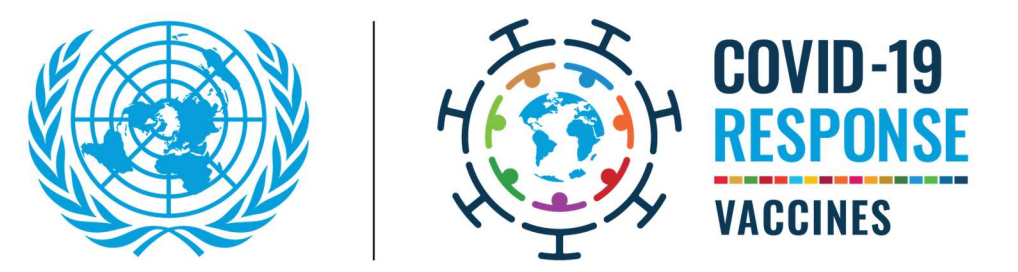

# UN SYSTEM-WIDE COVID-19 VACCINATION USER GUIDE FOR VACCINE REGISTRATION

VERSION: 6 MAY 2022

# **PURPOSE OF THIS DOCUMENT**

This document outlines the steps to register for the UN System-Wide COVID-19 Vaccination Platform that will be used to administer vaccines locally by your UN entity and/or affiliate.

There are two methods of registration:

- Self-Registration from scratch
- Registration following the pre-load of data.

## **STEPS TO SELF-REGISTER**

STEP 1:

Navigate to https://member.everbridge.net/853912512888844/login

Review all the relevant information on the page carefully.

STEP 2:

Click on the "Sign-Up Here" link at the bottom of the landing page:

| 1. Request for Vaccination                                                                                                    |
|----------------------------------------------------------------------------------------------------|
| By proceeding with registration below, you adknowledge, on your behalf or as parent or legal guardian of the vaccine recipient, that you request that the COVID-19 vaccination be administered by United Nations authorized personnel, agents or contractors, and that you understand that if the vaccine requires two doses, a second dose of the vaccine will be required in order for it to be effective. You further acknowledge, on your behalf or as parent or legal guardian of the vaccine recipient, that you request that the Vaccine requires two doses, a second dose of the vaccine will be required to norder for it to be effective. You further acknowledge, on your behalf or as parent or legal guardian of the vaccine recipient, that, prior to vaccination, you will be provided with information about the specific type of vaccine to be administered and that you will be required to provide your informed construct two cancents to vaccination.                                                                                                    |
| 2. Notice and Consent on collection and use of personal information                                                                                                    |
| This eligibility screening, registration and health management tool (Vaccination Platform"), and the information provided herein will be used for the following purposes with respect to the UIK System-wide COVID-19 Vaccination Programme: to determine eligibility for vaccination, to schedule apportiments, and to record relevant information, including health information entered by your with respect to you, your minor child or person under your legal care, in connection with the UIK System-wide COVID-19 Vaccination Programme. Your submission of information through this Vaccination Programme. The eligibility for vaccination is the leader of the UIK system vide covid by the UIK system vide covid by the under some state to you constitute sy wor constitute sy wor constitute symptements and disclosure of such information for the purpose of administering the vaccination of the UIK system vide COVID-19 Vaccination regramme.                                                                                                    |
| 3. General Release from Liability                                                                                                    |
| As a condition to vaccination, all persons, on their own behalf or in their capacity as parent or legal guardian of the vaccine recipient, are required to agree to the terms of the following General Release from Liability, with the exception of staff members of the UN Secretariat, staff members of<br>any United Nations from Jability and personne that are covered under Appendix D to the UN Staff Regulations and Rules, or United Nations military and police personnel who are covered under the United Nations unformed personnel death and disability scheme.<br>General Release from Liability                                                                                                    |
| I hereby recognize that the administration of the COVID-19 Valocine to me, my minor child or other person usder my legal care (the "vaccine recipient"), by the United Nations, its authorized personnel, agents or contractors (hereafter "COVID-19 Administrator") (hereafter the "Services"), as well as all related medical care (if any) that may be provided to the "accine recipient" by the United Nations, the authorized personnel, agents or contractors (hereafter "COVID-19 Administrator") (hereafter the "Services"), as well as all related medical care, [hereby:                                                                                                    |
| a. Assume all risks and likelihouts in connections with the provision of much Services and related medical care; b. Recognize that nather the Unitative Nison, care arg (risk). Services and related medical care; c. Agree, for the vacion receiptant, word is a for the vaccion receiptant of dependent, heirs and estatus, to bold harmles the United Nison, in arg (risk). Services and estatus dependent, heirs and estatus, to bold harmles the United Nison, in arg (risk). Services arge (risk) receiptant during or us a result of the provision of services and vacuum explosition. J Services and Pathod medical care; c. Agree, for the vaccion receiptant Agendent, heirs and estatus, the like Nison, in officials, personal, agents and contractors in Sing arg (risk) and (risk) receiptant and pathod medical care; e. Agree, for the vaccion receiptant Agendent, heirs and estatus, the like Nison, in officials, personal, agents and contractors in Sing arg (risk) and (risk) receiptant agents and (risk) receiptant agents arg (risk) and (risk) reproduced arg (risk) and (risk). The line event that the vaccion receiptant agents arg (risk) and (risk) reproduced arg (risk) and (risk). The line event that the vaccion receiptant agents arg (risk) and (risk) reproduced arg (risk) and (risk). The line event that the vaccion receiptant agents arg (risk) and (risk) reproduced arg (risk) and (risk). The line event that the vaccion receiptant agents arg (risk) and (risk) reproduced arg (risk) and (risk). The line event that the vaccion receiptant agents arg (risk) and (risk) reproduced arg (risk) and (risk). The line event that the vaccion receiptant agents arg (risk) and (risk) reproduced arg (risk) and (risk). The line event that the vaccion receiptant agents arg (risk) and (risk) reproduced arg (risk) and (risk). The line event that the vaccion receiptant agents arg (risk) and (risk) reproduced arg (risk) and (risk) reproduced arg (risk) and (risk) reproduced arg (risk) and (risk) reproduced arg (risk) and (risk) re |
| If, as part of the registration, you, on your behalf or as parent or legal guardian, do not agree to the showe General Release from Liability, you, your minor child or person under your legal care will not be able to receive a vaccine under the UN System-Wede COVID-19 Vaccination Programme.                                                                                                    |
| By clicking on the "Sign-Up Here" button below and continuing with the registration for the UN System-wide COVID-19 Vaccination Programme, you confirm that you have read and understood the foregoing information and agree to the above terms and conditions. To Register: Sign-Up Here                                                                                                    |

You will be directed to the 'Sign up' page.

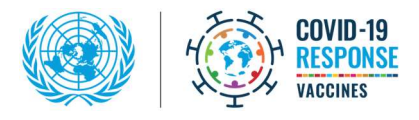

#### STEP 3:

Fill out all the mandatory fields marked with a red asterisk (\*) to create your account. Note that your local carrier charges may apply when using SMS, therefore it is recommended to provide an email address for primary messaging.

Click on 'I accept the Terms of Use'.

Click on the 'Create Account' icon:

| Sign Lip                                                                                       |                                                                                                    |      |                                                                                                    |
|------------------------------------------------------------------------------------------------|----------------------------------------------------------------------------------------------------|------|----------------------------------------------------------------------------------------------------|
| Create Your Account                                                                            |                                                                                                    |      |                                                                                                    |
|                                                                                                |                                                                                                    |      |                                                                                                    |
| All fields marked with * are required.                                                         |                                                                                                    |      |                                                                                                    |
| * First Name                                                                                   | * Last Name                                                                                               |      |                                                                                                    |
|                                                                                                |                                                                                                    |      |                                                                                                    |
| First Name<br>Please fill out this field.                                                      | Last Name is required.                                                                                    |      |                                                                                                    |
|                                                                                                |                                                                                                    | 1    |                                                                                                    |
| Username is required                                                                           |                                                                                                    |      | Usernames must be a minimum of 4 acceptable characters. Acceptable characters are: uppercase and lowercase letters, numbers, period,<br>dash (-), underscore (_), and at symbol (@). No other characters or symbols are permitted at this time. |
| *Password                                                                                      |                                                                                                    |      |                                                                                                    |
|                                                                                                |                                                                                                    | Show | Password must be at least 12 characters long and contain at least one uppercase letter, one lowercase letter, one number and one special character: ( ) # \$ \$ 1 ≤ 5 ( )                                                                       |
| Security Question                                                                              |                                                                                                    |      |                                                                                                    |
| What is the city or town of your birth?                                                        |                                                                                                    | ×    |                                                                                                    |
| *Answer                                                                                        |                                                                                                    |      |                                                                                                    |
|                                                                                                |                                                                                                    |      |                                                                                                    |
|                                                                                                |                                                                                                    |      |                                                                                                    |
| Contact Information                                                                            |                                                                                                    |      |                                                                                                    |
| Complete at least 1                                                                            |                                                                                                    |      |                                                                                                    |
|                                                                                                |                                                                                                    |      |                                                                                                    |
| Email Address                                                                                  |                                                                                                    |      |                                                                                                    |
| Primary SMS                                                                                    |                                                                                                    |      |                                                                                                    |
| Country / Region Primary S                                                                     | /S Number                                                                                                 |      |                                                                                                    |
| United States 🗸 🚥                                                                              |                                                                                                    |      |                                                                                                    |
|                                                                                                |                                                                                                    |      |                                                                                                    |
| Info<br>By submitting, you agree to receive text messages from Everbridge on the alerts you sp | cify. Message frequency may vary. Message and data rates may apply. Reply HELP for help. STOP to opt-out. |      |                                                                                                    |
|                                                                                                | ] I accept the <u>Terms of Use</u>                                                                        |      |                                                                                                    |
|                                                                                                | Create Account                                                                                            |      |                                                                                                    |
|                                                                                                |                                                                                                    |      |                                                                                                    |

#### STEP 4:

You will be then prompted to the 'Complete Profile' page. Note that you must complete all registration pages to receive accurate notifications. Those pages are: Profile, Information, Review.

a. Profile: Complete all the mandatory fields (marked with \*) and the 'Contact Information'. Click on "Save & Continue" icon. Note that your local carrier charges may apply when using SMS, therefore it is recommended to provide an email address for primary messaging.

|                                                                                                    |                                                          |                           | _ |
|----------------------------------------------------------------------------------------------------|----------------------------------------------------------|---------------------------|---|
| Complete Profile                                                                                                    |                                                          | Profile Information Ravis | - |
| Profile Information                                                                                                    |                                                          |                           |   |
| Profile information will help us constantize the notifications we deliver to you.<br>/ID fields marked with * are required.                    |                                                          |                           |   |
| * First Name                                                                                                    | Midde Initial                                            |                           |   |
| Joseph                                                                                                    |                                                          |                           |   |
| *Last Name                                                                                                    | Suffa                                                    |                           |   |
| Napoli                                                                                                    |                                                          |                           |   |
| Registration Erral                                                                                                    |                                                          |                           |   |
| napol@ur.org                                                                                                    |                                                          |                           |   |
| Time Zone:                                                                                                    |                                                          |                           |   |
| (BMT0500) Eastern Standard Time (America/New_York)                                                                                             | × ×                                                      |                           |   |
| Contact Information                                                                                                    |                                                          |                           |   |
| Develops of least 1                                                                                                    |                                                          |                           |   |
| Primary Email                                                                                                    |                                                          |                           |   |
| nepilgun.org                                                                                                    |                                                          |                           |   |
| Discussion                                                                                                    |                                                          |                           |   |
| Dourney / Resign Primary SMS Number                                                                                                    |                                                          |                           |   |
| United States                                                                                                    |                                                          |                           |   |
|                                                                                                    |                                                          |                           |   |
| Info     By submitting, you agree to receive text messages from Eveforidge on the elerits you specify. Message frequency may very. Message and | das news may equip, Rayly YELP for Help, STOP to option. |                           |   |
|                                                                                                    | Kare & Consister                                         |                           |   |

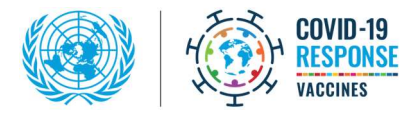

b. Information: Complete all the required fields (\*) by selecting the appropriate answers from the drop-down menus or providing your personal details where required (i.e. date of birth). Click the "Save & Continue" icon.

| Complete Profile                                                                                                    | Profile Information Review |
|----------------------------------------------------------------------------------------------------|----------------------------|
| Additional Information                                                                                                    |                            |
| This additional information is used to send notifications that are relevant to you and your locations.<br>All fields marked with "are required.                              |                            |
| *Do you agree to the terms of General Release From Liability?                                                                                                    |                            |
| Plass telet                                                                                                    |                            |
| * I have been provided with the information about the COVID-19 vaccination, and I realifirm my consert and request that the COVID-19 vaccination by given to me or my child. |                            |
| Please select                                                                                                    |                            |
| *Date of Birth                                                                                                    |                            |
| Click to select a date or hput a date in YMY4M8400 format                                                                                                    |                            |
| *5a                                                                                                    |                            |
| Plane select x                                                                                                    |                            |
| *Nefonality                                                                                                    |                            |
| Pasa solet                                                                                                    |                            |
| *Do you wish to only receive your Second or Bootser Dose from the UN Program?                                                                                                |                            |
| Pisase seject v                                                                                                    |                            |
| If you to any of the above two questions, please indicate the Veccine you have nonived                                                                                       |                            |
| Pesse select v                                                                                                    |                            |
| *Wildes to be vaccinated                                                                                                    |                            |
|                                                                                                    |                            |
| *nama ao montria                                                                                                    |                            |
|                                                                                                    |                            |
| Sare & Continue                                                                                                    |                            |

For additional information, click on the "? Help & Answers" link in the top-right corner.

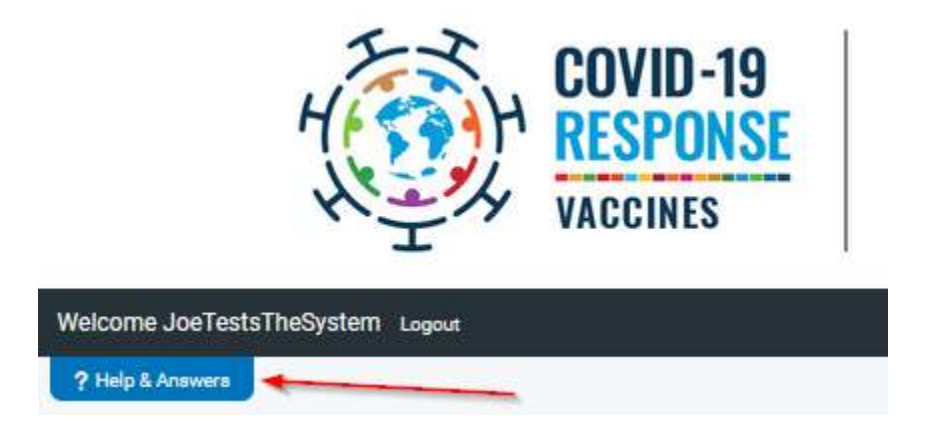

c. Review: Please review your information for correctness and completion. You will be able to edit any fields by clicking on the 'Edit' button on the top corner of each tab:

| nfirm the information you've provided is accurate. After comp | oleting your registration, you will be able to e | dit this information at any time. |
|---------------------------------------------------------------|--------------------------------------------------|-----------------------------------|
| My Profile (Edit)                                             |                                                  |                                   |
|                                                               |                                                  |                                   |
|                                                               | Usemame:                                         | JoeTestsTheSystem                 |
|                                                               | First Name:                                      | Joseph                            |
|                                                               | Last Name:                                       | Napoli                            |
|                                                               | Registration Email:                              | napoli@un.org                     |
|                                                               | Time Zone:                                       | America/New_York                  |
|                                                               | Primary Email:                                   | napoli@un.org                     |
|                                                               |                                                  |                                   |

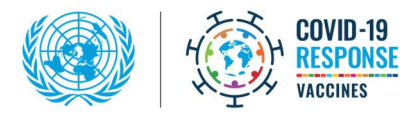

Once you have reviewed all your data, click on the "Finish" icon.

| Wishes to be vaccinated:<br>Yes<br>Has had covid-19:<br>No |        |
|------------------------------------------------------------|--------|
|                                                            | Finish |

You have successfully completed your registration.

# **REGISTERING FOLLOWING THE PRE-LOAD OF DATA**

• In this case you will receive an email notification from the platform inviting you to sign up, as shown below. Click on the link to register.

| Dear Aatreyi,                                                                                                    |                                                                                            |  |
|----------------------------------------------------------------------------------------------------|--------------------------------------------------------------------------------------------|--|
| You are invited to create an account in the UN System-wide COVID-19 Vaccin<br>For further information on UN led COVID-19 Vaccination Programme and FA                                                                                                    | nation Programme.<br>Qs please go to: <u>https://www.un.org/en/coronavirus/vaccination</u> |  |
| Notice and Consent                                                                                                    |                                                                                            |  |
| This eligibility screening, registration and health management tool ("Vaccination Platform"), and the information provided herein will be used for the following purposes with respect to the UN System-Wide COVID-19 Vaccination Programme : to determine eligibility and prioritization and, as applicable, for scheduling and recording of relevant information, including health information entered by you or with respect to you in connection with the UN System-Wide COVID-19 Vaccination Programme. Your submission of information through this Vaccination Platform constitutes your consent to the collection and disclosure of such information for the purpose of administering the vaccination to you, providing other medical care as may be necessary, and/or for the administration of the United Nations System-Wide COVID-19 Vaccination Programme. |                                                                                            |  |
| To get started just click on the link below or paste it into your browser:<br><u>Click here to register</u>                                                                                                    |                                                                                            |  |
| Regards,<br>United Nations Vaccine Distribution                                                                                                    |                                                                                            |  |

• In the platform, you will find that some of your data may be prefilled. Please follow the steps 3 - 4 above to review and edit the different sections as required.

Note: Please register directly after receiving the email as this will ensure you will be considered for vaccination. After 30 days the registration is closed, and this would require manual intervention to reinstate your ability to register. This could cause significant delays in vaccination.

Note: If your dependents were pre-populated using the same email address of the main staff member, please change either email address or phone number of the dependent. Changing the email address or phone number will allow the system to create a differentiation between the users.

### WHAT HAPPENS NOW?

- Make sure you take note/ remember your account credentials for future logins.
- Log out of your account.
- Your UN entity or affiliate will contact you after the eligibility verification for the next steps for the vaccination.

## **ADDITIONAL RESOURCES**

- To read about the eligibility of different groups of individuals, please refer to the <u>UN COVID-19</u> <u>Vaccine Eligibility</u> document;
- For more information, please refer to the official website https://www.un.org/en/coronavirus/vaccination